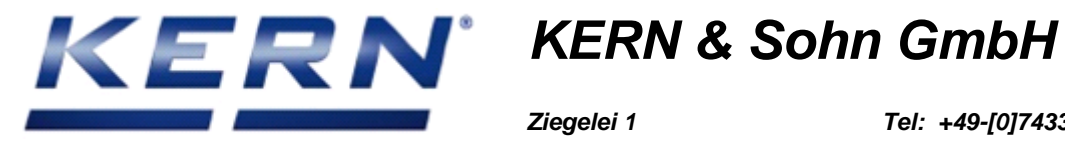

Ziegelei 1 D-72336 Balingen E-Mail: info@kern-sohn.com

Tel: +49-[0]7433-9933-0 Fax: +49-[0]7433-9933-149 Internet: www.kernsohn.com

# **Servicemanual**

# **KERN EWJ**

Version 1.3

03/2019

GB

Importør: Impex Produkter AS Gamle Drammensvei 107 1363 Høvik www.impex.no info@impex.no Tel.: 22 32 77 20

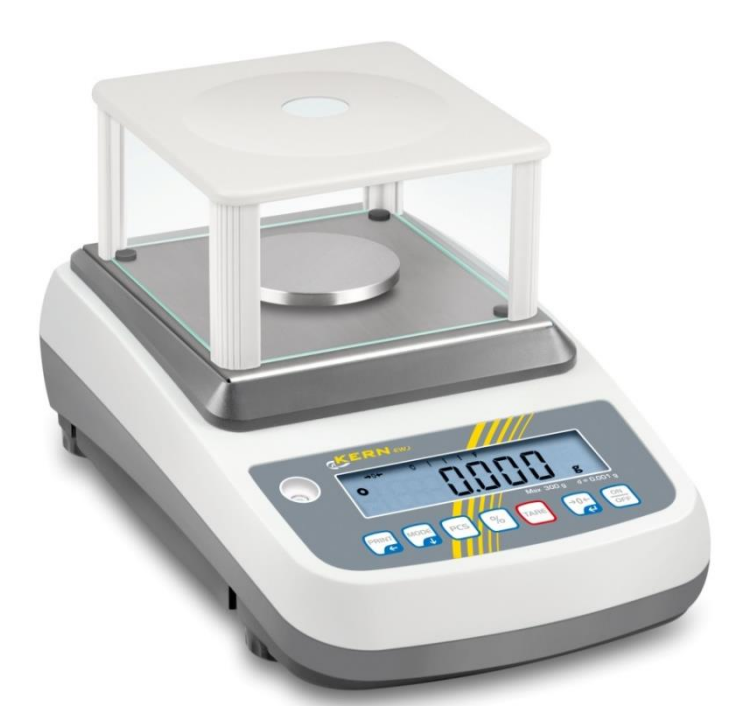

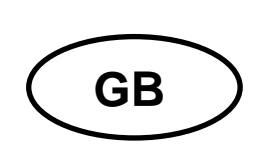

## **KERN EWJ**

Version 1.3 03/2019 Servicemanual

## Content

| 1                      | Basic Information                                                                                             | 3                |
|------------------------|----------------------------------------------------------------------------------------------------|------------------|
| 2                      | Introdution                                                                                                   | 3                |
| 3                      | Preperation                                                                                                   | 4                |
| 4                      | Verification                                                                                                  | 5                |
| 5<br>5.1<br>5.2        | DESCRIPTION<br>Key Board<br>Display                                                                           | 6<br>6<br>7      |
| 6<br>6.1               | Menu<br>Navigation in the menu                                                                                | 8<br>8           |
| 7<br>7.1               | Adjustment       1'         Non verified models       1         7.1.1       Linear Calibration linear       1 | 1<br>1<br>1      |
| 7.2                    | Verified models       1         7.2.1       Linear Calibration linear       1                                 | <b>3</b><br>3    |
| 7.3<br>7.4<br>7.5      | Adjust inernal weight p2 CAL1<br>Manual calibration by built-in weight                                        | 4<br>4<br>4      |
| 8<br>8.1<br>8.2<br>8.3 | RS232 OUTPUT                                                                                                  | 5<br>5<br>5<br>5 |
| 9                      | Drawing10                                                                                                    | 6                |
| 10                     | Spare part list Fehler! Textmarke nicht definier                                                              |                  |

# English

## **1** Basic Information

The device must be repaired only by trained specialist staff or personnel with professional formation (such as a repair-specialist accredited by law concerning verification). The service manual is obligatory for repair work. After repair, original conditions of the device have to be restored. Only original spare parts should be used.

#### Instructions about conformity-evaluated scales:

Repair must be carried only at 100% compliance with the type approval. A violation of this specification will result in a loss of the type approval! After successful repair the balance will have to be reverified before it can be used again in a statutorily regulated field.

#### Detailed instructions about conformity-evaluated scales:

Repair must be carried only at 100% compliance with the type approval. A violation of this specification will result in a loss of the type approval!

After successful repair the balance will have to be reverified before it can be used again in a statutorily regulated field.

## 2 Introdution

This service manual covers the EWJ series and is edited for the authorized servicing personnel. Note all rights are reserved. Copying any part of this manual is prohibited without our permission.

## 3 Preperation

#### Level Adjusting

Place the scale on a table.

Check the water mark. If, bubble is not centered adjust the leveling feet until reach center. Check the level when you change the location.

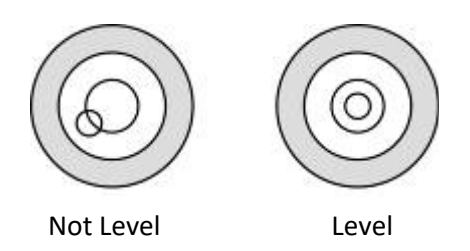

#### **Charging Battery**

- To charge the battery insert the adaptor pin to jack, jack is locating rear side of the scale. Adaptor simply plug into the mains power. The scale no needs to be turned on.
- The battery should be charged for12 hours forfull capacity.
- Left side of the display there is an LED toindicate the statusofbattery charging. When the scale is plugged into the mains power the internal battery will be recharged. If the LED is green, the battery has a full charge. If it is red, the battery is nearly discharged and if yellow, the battery is being charged.
- Do not use any other type of poweradaptor than the one supplied with the scale.
- Verify that the AC power socket outlet is properly protected.

Note: Please charge the battery before using the scale for the first time

## 4 Verification

#### General introduction:

According to EU directive 90/384/EEC or 2009/23EG balances must be officially verified if they are used as follows (legally controlled area):

- a) For commercial transactions if the price of goods is determined by weighing.
- b) For the production of medicines in pharmacies as well as for analyses in the medical and pharmaceutical laboratory.
- c) For official purposes
- d) For manufacturing final packages

In cases of doubt, please contact your local trade in standard.

#### Verification notes:

An EU type approval exists for balances described in their technical data as verifiable. If a balance is used where obligation to verify exists as described above, it must be verified and re-verified at regular intervals.

Re-verification of a balance is carried out according to the respective national regulations. The validity for verification of balances in Germany is e.g. 2 years.

The legal regulation of the country where the balance is used must be observed!

#### Verification of the balance is invalid without the seal.

The seal marks attached on balances with type approval point out that the balance may only be opened and serviced by trained and authorised specialist staff. If the seal mark is destroyed, verification looses its validity. Please observe all national laws and legal regulations. In Germany a re-verification will be necessary.

#### Position of seals and adjusting switch:

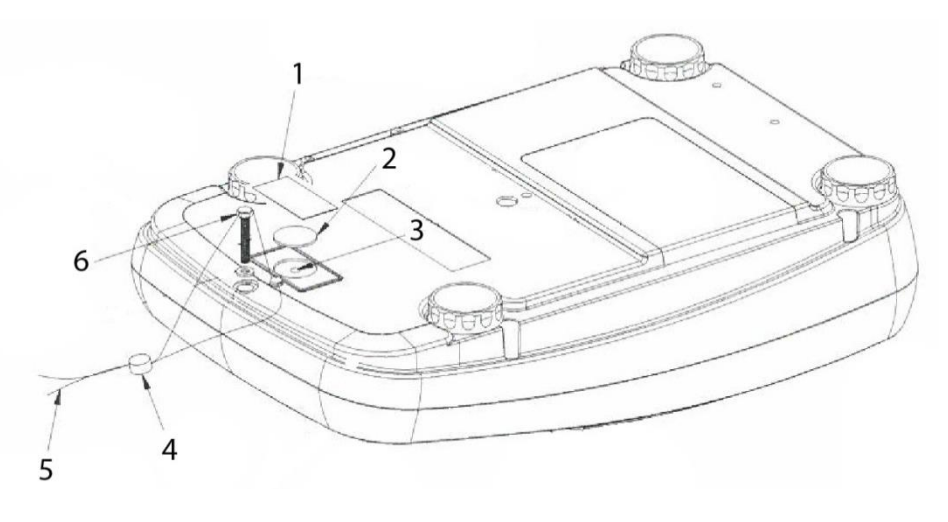

- 1. Self-destroying seal mark
- 2. Plastic disk to cover the adjustment switch
- 3. Adjustment switch
- 4. Lead
- 5. Wire
- 6. Housingscrew

## **5 DESCRIPTION**

## 5.1 Key Board

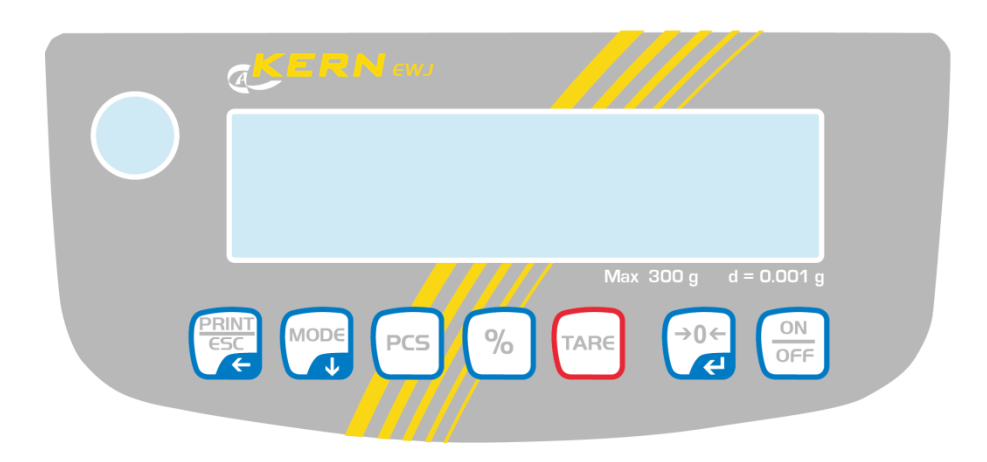

| Key  | Function                                                                              | Function in Menu                   |
|------|---------------------------------------------------------------------------------------|------------------------------------|
|      | Calculate weighing data via interface                                                 | Exit menu / back to weighing mode. |
| MODE | Switch-over weighing unit                                                             | Scroll forward in menu             |
| PCS  | Parts counting<br>Delete total added memory                                           |                                    |
| %    | Percent determination<br>Start internal adjustment (longer pressing<br>of the button) |                                    |
| TARE | Taring                                                                                |                                    |
| →0¢  | Zeroing                                                                               | Take over selected setting         |
|      | Turn on/off                                                                           |                                    |

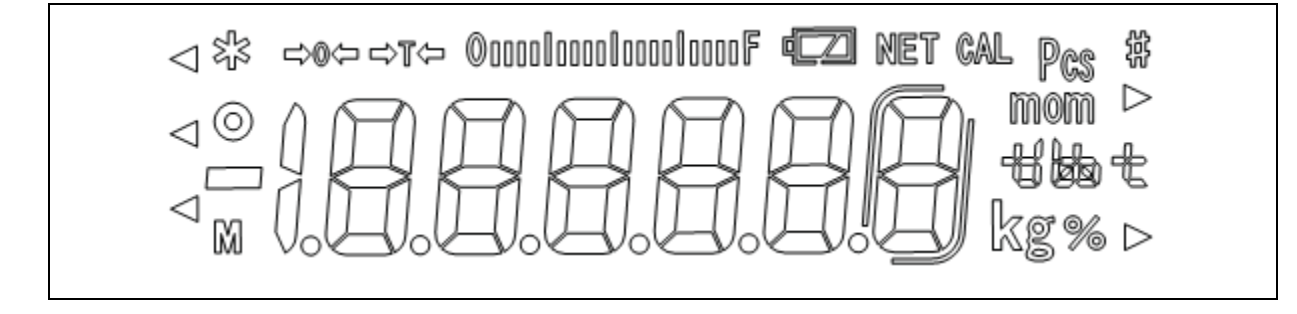

| →0←                             | Zero indicator                                                                                                    |
|---------------------------------|----------------------------------------------------------------------------------------------------|
| →T←                             | The displayed weighing value is a net weighing value                                                                                                    |
| ©aaaalaaaalaaaalaaaaF           | Capacity display<br>The bar graph display moves from the left to the right and proceeds<br>equally to the weight loaded onto the weighing balance. Its full width<br>is reached at maximum load.<br>This is an analogue display of the current allocation of the weighing<br>area. |
| 0                               | Stability display                                                                                                    |
| Pcs                             | Indicator for counting                                                                                                    |
| 9/                              | Indianter for percent determination                                                                                                    |
| 70                              |                                                                                                    |
| ™om kg +3 ⊌s +                  | Currently selected weight unit                                                                                                    |
| ™ kg tt bat<br>The fully loaded | Currently selected weight unit<br>Loading status of the rechargeable battery (prerequisite menu<br>setting "P9batt on", see chap. 8.2).                                                                                                    |
| fully loaded                    | Currently selected weight unit<br>Loading status of the rechargeable battery (prerequisite menu<br>setting "P9batt on", see chap. 8.2).<br>The number of segments informs about the loading status of the<br>rechargeable battery.                                                 |

## 6 Error Describtion

error LO minus weight over than -5% capacity

## 7 Menu

## 7.1 Navigation in the menu

| Call up menu                        | Switch-on balance and during the selftestpress .<br>The first menu item "F1 Unt, is displayed.      |
|-------------------------------------|----------------------------------------------------------------------------------------------------|
| Select menu item                    | ➡ With help of , the individual menu items can be selected one after the other.                     |
| Select setting                      | <ul> <li>Confirm selected menu item by pressing . The current setting will be displayed.</li> </ul> |
| Change settings                     | $\Rightarrow$ Switch into the available settings using                                              |
| Acknowledge setting / exit the menu | $\Rightarrow$ Either save by pressing $e^{0}$ or cancel by pressing $e^{0}$ .                       |
| Return to weighing mode             | Press repeatedly to exit menu.                                                                      |

| Menu block                    | u block Menu item |            | Available settings / explanation                                                                                                    |  |  |  |
|-------------------------------|-------------------|------------|----------------------------------------------------------------------------------------------------|--|--|--|
| F1 Unt<br>Weighing Units      |                   |            | Not documented                                                                                                    |  |  |  |
| F2 bl                         | EL AU*            |            | Automatic background illumination on when weighing pate is loaded or key pressed.                                                                                                    |  |  |  |
| Display<br>background         | EL on             |            | Background lighting of display is switched on permanently                                                                                                    |  |  |  |
| illumination                  | EO oFF            |            | Display background illumination off                                                                                                    |  |  |  |
| F3 Com<br>Interface parameter | S 232<br>S USb    | Use P Prt* | <ul> <li>to select interface: RS232 or USB</li> <li>Output of a stable weighing value after pressing of (menu setting "F4 ACC oFF")</li> <li>Manual totalizing (menu setting "F4 ACC on"), see chap. 7.9.</li> <li>Press and the weighing value will be added to the summation memory and issued.</li> <li>Continuous data output see chap. 9.3</li> </ul> |  |  |  |

| • |           |                                                            |                                                                              |  |  |
|---|-----------|------------------------------------------------------------|------------------------------------------------------------------------------|--|--|
|   | P AUto    | For automatic add-up see chap. 7.10.                       |                                                                              |  |  |
|   |           | This function is used to issue and add individual weighing |                                                                              |  |  |
|   |           | values automatically to the summation memory on            |                                                                              |  |  |
|   |           | unloading of weighing scale                                |                                                                              |  |  |
|   |           | unioauny or                                                | weighning scale.                                                             |  |  |
|   | wirel     | Not documer                                                | nted                                                                         |  |  |
|   | P ASK     | Remote cont                                                | rol instructions                                                             |  |  |
|   |           | Command                                                    | Function                                                                     |  |  |
|   |           | S                                                          | Stable weighing value for the weight is sent via the interface               |  |  |
|   |           | W                                                          | Weighing value for the weight (stable or unstable) is sent via the interface |  |  |
|   |           | Т                                                          | No data are sent, the balance carries out the tare function.                 |  |  |
|   |           | Z                                                          | No data are sent, the zero-display appears.                                  |  |  |
|   |           | Р                                                          | Quantity will be sent via the interface                                      |  |  |
|   | Acknowled | edge selection by €.                                       |                                                                              |  |  |
|   | b600      |                                                            |                                                                              |  |  |
|   | 2000      |                                                            |                                                                              |  |  |
|   | ŧ         | Baud rate<br>600 1200 2400 4800 9600 selectable            |                                                                              |  |  |
|   |           |                                                            |                                                                              |  |  |
|   | b 9600*   |                                                            |                                                                              |  |  |
|   |           | →0←                                                        |                                                                              |  |  |
|   | Acknowled | edge selection by CC.                                      |                                                                              |  |  |

|                                                                      |                                     | tP                                                                                                 | Standard pr                                   | rinter setting               | 9                             |                                    |  |
|----------------------------------------------------------------------|-------------------------------------|----------------------------------------------------------------------------------------------------|-----------------------------------------------|------------------------------|-------------------------------|------------------------------------|--|
|                                                                      |                                     | LP 50 Not documented                                                                               |                                               | ented                        |                               |                                    |  |
|                                                                      |                                     | Acknowledge selection by                                                                           |                                               |                              |                               |                                    |  |
|                                                                      |                                     | Eng* Standard stetting Eng                                                                         |                                               | etting Engli                 | ish.                          |                                    |  |
|                                                                      |                                     | only displayed for sett                                                                            |                                               | ed for settir                | ng "LP 50"                    |                                    |  |
|                                                                      |                                     | chi                                                                                                | Not docume                                    | ented                        |                               |                                    |  |
|                                                                      |                                     | Verifiab                                                                                           | le models:                                    |                              | Non-verif                     | iable models:                      |  |
| F4 SPD                                                               | SPd L                               | "Low"                                                                                              |                                               |                              | SPd 1                         |                                    |  |
| Display speed                                                        | SPd n                               | "Normal                                                                                            | <b>3</b> 9                                    |                              | SPd 2                         |                                    |  |
|                                                                      | SPd H                               | "High"                                                                                             |                                               |                              | SPd 3                         |                                    |  |
|                                                                      |                                     |                                                                                                    |                                               |                              | SPd 4                         |                                    |  |
|                                                                      | oFF                                 | Automat                                                                                            | tic adjustmen                                 | t switched c                 | off                           |                                    |  |
| F5 HoUr                                                              | 1 HoUr                              |                                                                                                    |                                               |                              |                               |                                    |  |
| ↓ T                                                                  |                                     | Time interval after which the automatic adjustment starts, selectable 1, 2, 3, 4, 5, 6, 7, 8 hours |                                               |                              |                               |                                    |  |
|                                                                      | 8 HoUr                              | Colocias                                                                                           | , _, _, 0, 1, 0                               | , c, r, c no                 |                               |                                    |  |
| P6 bAtt                                                              | bAttoF                              | Mask loa                                                                                           | lask loading status display "Recharg.battery" |                              |                               |                                    |  |
|                                                                      | bAtton                              | Display loading status display "Recharg.battery"                                                   |                                               |                              |                               |                                    |  |
|                                                                      |                                     | Sale mo                                                                                            | de no: d= 0.1                                 | g                            |                               |                                    |  |
| SALE m                                                               | SALE n                              | EWJ 30                                                                                             | 300-3: EWJ 600-2M:                            |                              | 2M:                           | EWJ 6000-1M:                       |  |
|                                                                      |                                     | d= 0.007                                                                                           | .001 g d= 0.01 g d= 0.1 g                     |                              | d= 0.1 g                      |                                    |  |
|                                                                      |                                     | Sale mo                                                                                            | ale mode yes: d= 0.01 g                       |                              |                               |                                    |  |
|                                                                      | SALE y                              | EWJ 30                                                                                             | 0-3:                                          | EWJ 600-                     | 2M:                           | EWJ 6000-1M:                       |  |
|                                                                      |                                     | d= 0.01                                                                                            | g                                             | d= 0.1 g                     |                               | d= 1 g                             |  |
| The SALE mo<br>To disable the                                        | <b>de is locked</b><br>access lock, | destroy th                                                                                         | nces with typ<br>ne seal and a                | e approval                   | l.<br>adjustment s            | switch.Position of the             |  |
| Attention:<br>After destruction<br>new verification<br>verification. | on of the sea<br>n wire/seal m      | l the balar<br>hark fitted                                                                         | nce must be ro<br>before it can               | e-verified by<br>be reused f | y an authori<br>or applicatio | sed agency and a<br>ons subject to |  |

## 8 Adjustment

#### 8.1 Non verified models

- Turn on the scale.
- Press key during self checking, display will be show f 1 unt
- Press Wey until display will be show tech

## Note: Before enter the tech menu, press calibration switch, which is locating below the scale

Press display show P in
 Press and keys display

keys, display will be show p 1 lin

#### 8.1.1 Linear Calibration linear

Recommended calibration values. Use weights of OIML class F1.

| Max load Scale | 1 value | 2 Value | 3 value | 4 value | 5 value | 6 value | 7 value |
|----------------|---------|---------|---------|---------|---------|---------|---------|
| 300g           | 0       | 50 g    | 100 g   | 150 g   | 200 g   | 250 g   | 300 g   |
| 3000g          | 0       | 500 g   | 1000 g  | 1500 g  | 2000 g  | 2500 g  | 3000 g  |
| 600g           | 0       | 200 g   | 400 g   | 600 g   |         |         |         |
| 6000g          | 0       | 2000 g  | 4000 g  | 6000 g  |         |         |         |

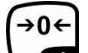

• Press key to enter calibration, display will be shown pin

Press

and keys, display will be load 0

- \*Note: Ensure the pan is empty
- Afterstable and zero indicator on, display will be show Load1
- Place the firstcalibration mass weight on the pan.
- Afterstable and zero indicator on, display will be show Load 2
- Add again the second calibration mass weight on the pan.
- Afterstable and zero indicator on, display will be show Load 3
- Add again the third calibration mass weight on the pan.
- Afterstable and zero indicator on, display will be show Load 4
- Add again the fourth calibration mass weight on the pan, (\*Note:Calibration mass weight should be full capacity of the scale)
- Afterstable and zero indicator on, display will be show load 0 Remove thecalibration mass weight from the pan
- \*Note: Ensure the pan is empty

English

- Afterstable and zero indicator on, display will be show Load 4
- Place the calibration mass weight on the pan, (\*Note: Calibration mass weight should be full capacityof the scale)
- Afterstable and zero indicator on, display will be show Load 3
- Remove the fourth calibration mass weight from the pan
- Afterstable and zero indicator on, display will be show Load 2
- Remove the third calibration mass weight from the pan
- Afterstable and zero indicator on, display will be show Load1
- Remove the second calibration mass weight from the pan
- Afterstable and zero indicator on, display will be show load 0 Remove the firstcalibration mass weight from the pan (\*Note: Ensure the pan is empty)
- Afterstable and zero indicator on, display will be will be startself checking.
- Afterself checking display will come tonormal weighing mode
- \*Note:
- During the linear calibration steps LOAD 1 to LOAD 4, massweights want to add on the pan. Don't remove all massweights for the next step.
- During the linear calibration steps LOAD 4 to LOAD 1, massweights want to reduce from the pan. Don't remove all mass weights for the next step.

#### 8.2 Verified models

Turn on the scale. .

MODE

- Press key during self checking, display will be show f 1 unt • MODE
- key until display will be show tech Press •

Note: Before enter the tech menu, press calibration switch, which is locating below the scale

- →0← display show P in Press
- PRINT ESC TARE PCS keys, display will be show p 1 lin and

#### 8.2.1 Linear Calibration linear

Recommended calibration values. Use weights of OIML class F1.

| Max load<br>Scale | 1 value | 2 Value | 3 value | 4 value | 5 value |
|-------------------|---------|---------|---------|---------|---------|
| 300g              | 0       | 50 g    | 100 g   | 200 g   | 300 g   |
| 3000g             | 0       | 500 g   | 1000 g  | 2000 g  | 3000 g  |
| 600g              | 0       | 200 g   | 400 g   | 600 g   |         |
| 6000g             | 0       | 2000 g  | 4000 g  | 6000 g  |         |

- →04 key to enter calibration, display will be shown pin Press
  - % keys, display will be load 0 Press and
- \*Note: Ensure the pan is empty

PCS

- Afterstable and zero indicator on, display will be show Load1
- Place the firstcalibration mass weight on the pan.
- Afterstable and zero indicator on, display will be show Load 2
- Add again the second calibration mass weight on the pan.
- Afterstable and zero indicator on, display will be show Load 3
- Add again the third calibration mass weight on the pan.
- Afterstable and zero indicator on, display will be show Load 4
- Add again the fourth calibration mass weight on the pan, (\*Note:Calibration mass weight should be full capacityof the scale)
- Afterstable and zero indicator on, display will be show load 0 Remove thecalibration mass weight from the pan
- \*Note: Ensure the pan is empty

### 8.3 Adjust inernal weight p2 CAL

MODE

- Press key to enter calibration, display will be show unload
- Remove all the weight from the platform.
- When scale get stable, press ↓0←
   When scale get stable, press ↓0+
- Display will be show load
- Place the calibration weight (1/3ofthe capacity) on the platform
- Afterstable, scale will be calibrateautomatically and will startself-test.

Note: Incase display will show any error message or incorrect measurement, repeat the calibration again.

## 8.4 Manual calibration by built-in weight

In the weighing mode, press and hold key 3 seconds. The display will be showXCALX, after 20 seconds, the display will be show PASS and come back tothe weighing mode.

## 8.5 Check internal countsF3 CNT

Press key to enter internal counts, the display will be show " XXXXX". Press key toescape from the menu.

## 9 RS232 OUTPUT

## 9.1 **Specifications:**

RS-232 output ofweighing data ASCII code 600~9600Baud 8 data bits No Parity

## 9.2 Continuously output protocol

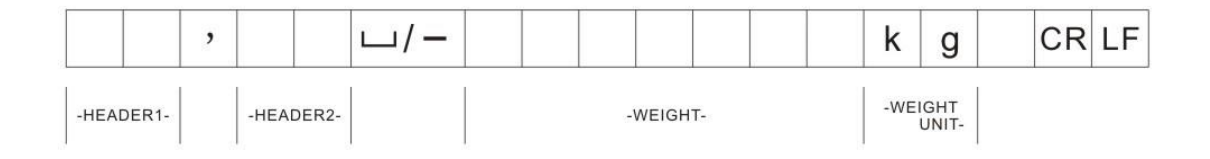

HEADER1: ST=STABLE, US=UNSTABLE HEADER2: NT=NET, GS=GROSS

#### 9.3 **Print Format**

| Printer<br>Mode | LP-50 (OS-2130D)                                                              | TP                                                        |
|-----------------|-------------------------------------------------------------------------------|-----------------------------------------------------------|
| Weighing        | 2013/07/05 12:00<br>S/NO: 1<br>WEIGHT: 200.000g                               | NO: 1<br>WEIGHT: 200.000g                                 |
| Counting        | 2013/07/05 12:00<br>COUNT: 250 pcs<br>UNIT WT: 0.99998 g<br>WEIGHT: 249.998 g | COUNT: 250 pcs<br>UNIT WT: 0.99998 g<br>WEIGHT: 249.998 g |
| Percent         | 2013/07/05 12:00<br>PERCENT: 100.00%                                          | PERCENT: 100.00%                                          |

## 10 Drawing

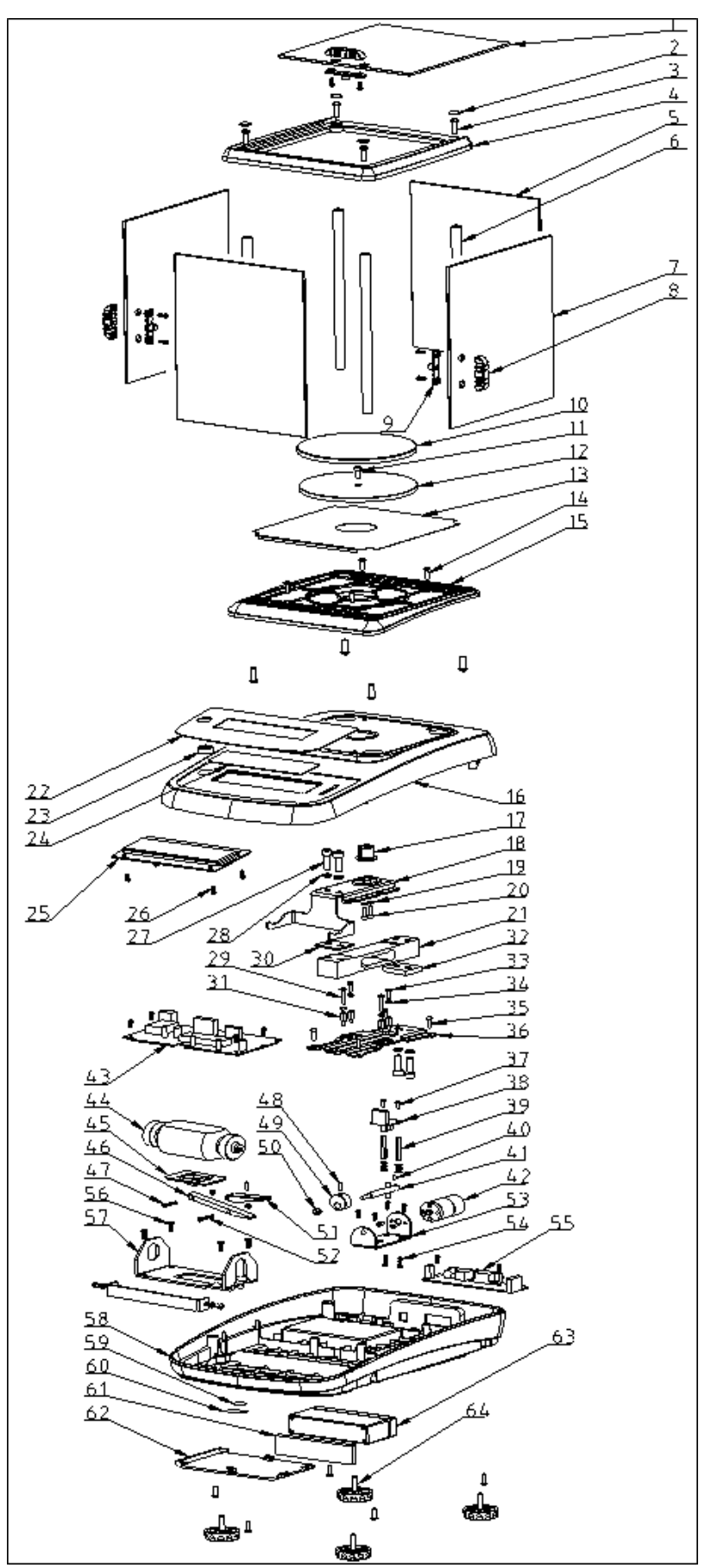